# **Configuring SMU VPN for MacOS**

# Introduction

The SMU Virtual Private Networking (VPN) service allows SMU faculty, staff and students to access secure SMU network resources while connected to an outside ISP.

## Changing Security Settings to Allow Installation (10.8 or Later)

- 1. Select Apple Logo
- 2. Click on System Preferences
- 3. Select the Privacy and Security icon
- 4. On the general tab select the lock icon (bottom left)
- 5. Enter computer Admin password
- 6. Select Anywhere under Allow apps downloaded from:
- 7. Save and Click the lock again

### Instructions (Mac OS X or macOS 10.4 & Later)

- 1. Open the web browser of your choice.
- 2. Go to vpn.smu.edu
- 3. Log in with your SMU ID and password.
- 4. Click AnyConnect in the left-hand toolbar on the Cisco VPN page.
- 5. Click Start AnyConnect.
- 6. The page will begin the installation process automatically if Java is installed on your computer.
  - **a.** If the Java installer fails, click on the provided link to download the manual installer and run the installer from your Downloads folder.
- 7. Once the installer runs, accept the default options and Continue.
- 8. After installation is complete, the VPN client should open. Enter vpn.smu.edu in the Server Address field.

### **Connecting to a Network Drive**

- 1. Launch the Finder
- 2. Click Go
- 3. Click Connect to Server
- 4. In the server address box, type the complete name of the network volume to which you wish to connect. Some examples are listed below:
  - a. smb://s11usr.systems.smu.edu/users\$/username
  - b. smb://s11usr.systems.smu.edu/department\$
- 5. Click the plus sign to add the drive to your favorite list
- 6. Click Connect
- 7. When prompted, enter SMU as the domain
- 8. Enter your SMU ID and password.

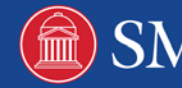